## SETTING UP TWO FACTOR AUTHENTICATION ON OFFICE 365

Last Updated: 18/01/2023

When you next log into Office 365, you will presented with this message informing you that you need to setup two Factor Authentication for your account.

| More information required         Auror organization needs more information to keep your account secure         Use a different account         Learn more | Microsoft                                                               |  |
|----------------------------------------------------------------------------------------------------|-------------------------------------------------------------------------|--|
| Your organization needs more information to keep<br>your account secure<br>Use a different account<br>Learn more<br>Next                                   | More information required                                               |  |
| Use a different account         Learn more                                                                                                    | Your organization needs more information to keep<br>your account secure |  |
| Learn more                                                                                                    | Use a different account                                                 |  |
|                                                                                                    | Learn more                                                              |  |
|                                                                                                    | Next                                                                    |  |
|                                                                                                    |                                                                         |  |
|                                                                                                    |                                                                         |  |
|                                                                                                    |                                                                         |  |
|                                                                                                    |                                                                         |  |
|                                                                                                    |                                                                         |  |
|                                                                                                    |                                                                         |  |
|                                                                                                    |                                                                         |  |
|                                                                                                    |                                                                         |  |
|                                                                                                    |                                                                         |  |
|                                                                                                    |                                                                         |  |
|                                                                                                    |                                                                         |  |
|                                                                                                    |                                                                         |  |
|                                                                                                    |                                                                         |  |

When you press next you will presented this page. From here you have two choices on how you would like to setup 2FA.

The first option is sending you a code to a phone number. You have the option to receive the code as a text message or a phone call.

A new code will be sent to you each time you log into Office 365. Please note that standard telephone and SMS charges will apply.

Once you have put in your number, press next.

| Authentication phone 🗸                     |                                    |                               |      |
|--------------------------------------------|------------------------------------|-------------------------------|------|
| United Kingdom (+44) 🗸 🗸                   |                                    |                               |      |
| Method                                     |                                    |                               |      |
| Send me a code by text message             |                                    |                               |      |
| Call me                                    |                                    |                               |      |
|                                            |                                    |                               | Next |
| our above numbers will only be used for as | count cocurity. Standard talankana | and SMS charges will apply    |      |
| our phone numbers will only be used for ac | .ount security, standard telephone | and sivis charges will apply. |      |
|                                            |                                    |                               |      |
| 023 Microsoft Legal   Privacy              |                                    |                               |      |
|                                            |                                    |                               |      |
|                                            |                                    |                               |      |
|                                            |                                    |                               |      |
|                                            |                                    |                               |      |
|                                            |                                    |                               |      |
|                                            |                                    |                               |      |
|                                            |                                    |                               |      |
|                                            |                                    |                               |      |
|                                            |                                    |                               |      |
|                                            |                                    |                               |      |

The second option is to use the Microsoft Authenticator app.

You will need to download the app either from this link: <u>Microsoft</u> <u>Mobile Phone Authenticator App | Microsoft Security</u> and scanning the QR code or by going to the App/Play store and downloading the Microsoft Authenticator app.

Once installed, select the method you would prefer to use the app.

The first method is to receive a Notification. With this option, when you log into Office 365, you will receive a notification on your Smartphone which you then tap to open the app and then approve verification with either Thumb or Face ID.

The second method is code. With this option you will need to open the app and type in the randomly generated code associated with your Office 365 account from the app.

| Additional security verification                                                                                                    |
|----------------------------------------------------------------------------------------------------|
| Additional Security Vermeation                                                                                                    |
| Secure your account by adding phone verification to your password. View video to know how to secure your account Step 1: How should we contact you?                                                                                                    |
| Mobile app 🗸                                                                                                    |
| How do you want to use the mobile app?         Receive notifications for verification         Use verification code         To use these verification methods, you must set up the Microsoft Authenticator app.         Set up       Please configure the mobile app. |
| Next                                                                                                    |
|                                                                                                    |
| ©2023 Microsoft Legal   Privacy                                                                                                    |
|                                                                                                    |

Once you have selected your preferred method of the mobile app click on the setup button. Here you will need to open the app, select add an Account and select Work or school account. Then scan the QR code.

For more information of setting the authenticator app please check this link:

## Set up an authenticator app as a two-step verification method -Microsoft Support

## Configure mobile app

Complete the following steps to configure your mobile app.

1. Install the Microsoft authenticator app for Windows Phone, Android or iOS.

2. In the app, add an account and choose "Work or school account".

3. Scan the image below.

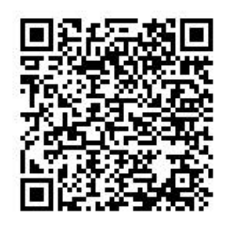

Configure app without notifications

If you are unable to scan the image, enter the following information in your app. Code: 857 634 999 Url: https://co1pfpad16.phonefactor.net/pad/648069390

If the app displays a six-digit code, you are done!

| Next cancel |
|-------------|
|             |
|             |
|             |
|             |
|             |
|             |

## Once the app is setup you will the message below and then can proceed by pressing next.

| Microsoft                                                                                                    |
|----------------------------------------------------------------------------------------------------|
|                                                                                                    |
| Additional security verification                                                                                 |
|                                                                                                    |
| Secure your account by adding phone verification to your password. View video to know how to secure your account |
| Step 1: How should we contact you?                                                                               |
| Mobile app                                                                                                    |
| - How do you want to use the mobile app?                                                                         |
| Receive notifications for verification                                                                           |
| Use verification code                                                                                            |
| To use these verification methods, you must set up the Microsoft Authenticator app.                              |
| Set up Mobile app has been configured for notifications and verification codes.                                  |
| Next                                                                                                    |
|                                                                                                    |
|                                                                                                    |
|                                                                                                    |
| Finally with your phone number or app setup, you will need to                                                    |
| in auto a solification from a source professed moth and of 2fo                                                   |
| Input a verification from your preferred method of 2fa.                                                          |
| Microsoft                                                                                                    |
|                                                                                                    |
| Additional security verification                                                                                 |
|                                                                                                    |
| Secure your account by adding phone ventication to your password. View video to know how to secure your account  |
| Step 2: Enter the verification code from the mobile app                                                          |
| Enter the verification code displayed on your app                                                                |
|                                                                                                    |
|                                                                                                    |
|                                                                                                    |
|                                                                                                    |
| Cancel Verify                                                                                                    |
|                                                                                                    |
|                                                                                                    |
|                                                                                                    |
|                                                                                                    |
|                                                                                                    |